# FrontPage 2003 Lesson 15 – Working with UW Sites

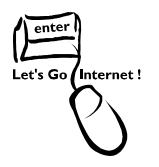

# Importing a Site

The Practice web site developed on the zip disk during this training can be uploaded to a UW development site.

- 1. Open FrontPage 2003.
- 2. Click **File > Open Site**. The *Open Site* dialog box displays.
- 3. In the Site name field, type https://webdevfp.uwyo.edu/[site name].
- 4. Click Open.
- Enter the user name as uwyo\[username] and password for the UWYO domain.
   See Figure 1.

| Connect to wel  | odevfp.uwyo.edu      | ? 🗙 |
|-----------------|----------------------|-----|
| <b>R</b>        | G                    |     |
| webdevfp.uwyo.( | edu                  | 23  |
| User name:      | 🕵 uwyo\pamelah       | ~   |
| Password:       | •••••                |     |
|                 | Remember my password |     |
|                 |                      |     |
|                 | OK Canc              | el  |

Figure 1. UW Logon

- 6. Click OK.
- 7. Click **File > Import**. The *Import* dialog box displays.
- 8. Click the **From Site** button.
- 9. Click the File System radio button.
- 10. Click the **Browse** button.
- 11. **Navigate** to the zip drive.
- 12. Click the **Open** button.
- 13. Click Next.

#### Lesson 15 - Working with UW Web Sites

- 14. Be sure the **Add to current web site box** is checked.
- 15. Click Next.
- 16. Click Finish.
- 17. The *Remote Web Site* view displays with both sites.
- 18. The local site is the development site, and the remote site is the Practice web site on the zip disk.
- 19. Under *Publish all changed pages*, be sure the **Remote to local** radio button is selected.
- 20. Click the **Publish web site** button.
- 21. If the home page is named *index.htm*, rename it to *default.htm*.

Note: The home page must be named default.htm on a UW web site.

## **UW Development Sites**

Use the development site to make changes to a site. This can be done while a site is being in the "rough draft" mode. Also, use the development site to make any changes or modifications to a site. The changes are then published to the production site.

## **Open the Site**

- 1. Open FrontPage 2003.
- 2. Click **File > Open Site**. The Open Site dialog box displays.
- 3. In the Site name field, type https://webdevfp.uwyo.edu/[site name].
- 4. Click **Open**.
- Enter the user name as uwyo\[username] and password for the UWYO domain.
   See Figure 1.
- 6. Click **OK**.

**Note**: Once a site has been opened, it displays in the Open section of the Getting Started Task pane the next time FrontPage is started. See Figure 2. Click this link to reopen the site.

| Getting Started 🔹 💌                                                                                                    |         |  |
|----------------------------------------------------------------------------------------------------|---------|--|
| · 😔   😚   🟠 ]                                                                                                    |         |  |
| Office Online                                                                                                    |         |  |
| <ul> <li>Connect to Microsoft Office Onlin</li> <li>Get the latest news about using<br/>FrontPage</li> <li>Automatically update this list fro<br/>the web</li> <li>More</li> </ul> | ne<br>M |  |
| Search for:<br>Example: "Print more than one copy"                                                                                                    | 2       |  |
| Web Sites<br><u>fairplus_training</u><br>CESFOODS<br>ttps://webdevfp.uwyo.edu/fairplus_tra                                                                                         | ining   |  |
| Pages<br>default_test.htm<br>Cooks_Thesaurus.htm<br>More<br>Create a new page or site                                                                                              |         |  |

Lesson 15 – Working with UW Web Sites

Figure 2. Getting Started Task Pane

## **Publishing a Site**

After changes are made in the development site, they are published to the production site. This allows anyone to view your site.

- 1. Be sure the development site is open.
- 2. Make any needed changes, and save them.
- 3. Click File > Publish Site. The Remote Web Site Properties dialog box opens.
- In the *Remote Web Site* location, type https://uwadmnweb.uwyo.edu/[site name] or https://uwacadweb.uwyo.edu/[site name].
- 5. Click OK.
- Log on to the production web site, using your UWYO user name and password.
   Remember to type uwyo\ before your user name.

Lesson 15 – Working with UW Web Sites

- 7. The *Remote Web Site* view displays. The local site is the development site. The remote site is the production site.
- 8. In the *Publish all changed pages*, be sure the **Local to remote** radio button is selected.
- 9. Click the **Publish web site** button.

Note: Once the connection between the development site and the production site is

established, click the **Remote Web Site** icon Remote Web site to publish changes.